## Microsoft Edgeのバージョン確認手順

※Windows、Microsoft Edge の種類により、画面は多少異なる場合がございます。

① 画面右上の「・・・」を選択します。

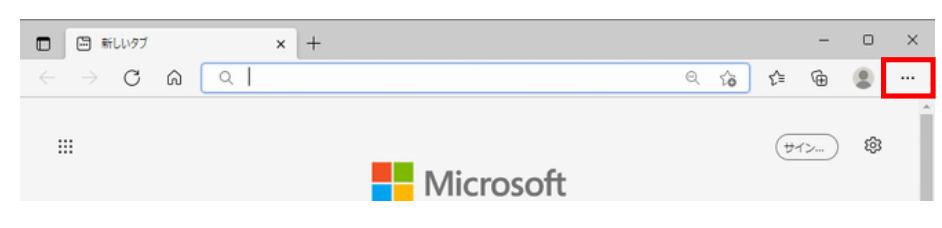

② 「ヘルプとフィードバック」⇒「Microsoft Edge について」を選択します。

|      |                                                                                                    | - 0 ×                                                 |
|------|----------------------------------------------------------------------------------------------------|-------------------------------------------------------|
| えを入力 | ୍ ର                                                                                                    | € @                                                   |
|      | <ul> <li>         ・ 新しいタブ         <ul> <li>             新しいウブ             </li> <li>             新しいウブンドウ</li></ul></li></ul> | Ctrl+T<br>Ctrl+N<br>ンドウ Ctrl+Shift+N                  |
|      | ۲-۲                                                                                                    | - 90% + 27                                            |
|      | ☆ お気に入り<br>④ コレクション<br>⑤ 履歴<br>业 ダウンロード<br>昭 アプリ<br>③ 拡張機能<br>※ パフォーマンス                                                       | Ctrl+Shift+O<br>Ctrl+Shift+Y<br>Ctrl+H<br>Ctrl+J<br>> |
| :検索  |                                                                                                    | Ctrl+P                                                |
|      | <ul> <li></li></ul>                                                                                                    | Ctrl+Shift+S                                          |
|      | 0. ページ内の検索                                                                                                    | Ctrl+F                                                |
|      | その他のソール<br>その他のソール                                                                                                    | Ctri+Shirt+U                                          |
|      | 10 BZ                                                                                                    |                                                       |
|      | <ul> <li>ヘルブ</li> <li>F1</li> <li>ヘルブとフィードパック</li> </ul>                                                                      | >                                                     |
|      |                                                                                                    | กขอ                                                   |
|      | ▲ 安全でないサイトを報告する ▲ 想像が管理                                                                                                    |                                                       |
|      | ◎ 新巻信報とヒント                                                                                                    |                                                       |
|      | Microsoft Edge について                                                                                                    |                                                       |

③ 下記の赤枠内に記載されているバージョンをお知らせください。

| 8 BE × +                   |                                                               |  |
|----------------------------|---------------------------------------------------------------|--|
| → C A C Edge   edge://sett | ings/help                                                     |  |
|                            | △ 組織によるブラウザーは管理されています                                         |  |
| 設定                         | パージョン情報                                                       |  |
| Q. 設定の検索                   | Microsoft Edge                                                |  |
| ③ プロファイル                   | (1) Screek indication (and the share) Lines Proc (1).         |  |
| ⑦ ブライバシー、検索、サービス           | <ul> <li>Microsoft Edge は最新です。</li> </ul>                     |  |
| ⑦ 外觀                       |                                                               |  |
| □ [スタート]、[ホーム]、および [新規] タブ | 従量制課金接続で更新プログラムをダウンロードする                                      |  |
| AND MARK SHITTLE PROVIDED  | 従量制課金ネットワーク (携帯ネットワークなど) で更新プログラムを自動的にダウンロードし、ブラウザーの再起動時に適用しま |  |